# HONORS COLLEGE

#### HONORS READING FORM

## (INSTRUCTIONS)

Revised: 10/25/2024

3960 (Honors Reading) is an independent study with flexible parameters. Students in this course typically focus on reading and discussion of material with their professor, rather than work that culminates in a large project. 3960 can be used as a preparatory course for a longer research project that will be completed in a subsequent semester, or it can be used to explore a very particular area of interest. 3960 can be taken for 1, 2, or 3 credit hours at a time; up to 3 credits of 3960 may be used to fulfill Honors requirements.

#### 1. Access and Complete the Top Section of the Form

Begin by accessing the Honors Reading Form at <u>https://www.ou.edu/honors/academics/current-students/</u><u>forms</u> and fill in the form. Make sure to include the three-digit section number for the professor you are working with. This number is available through the Course Search on one.ou.edu; simply enter the department prefix (e.g., BIOL, PSY) and find your professor's specific Honors Reading (3960) section. If no section number is listed, contact the department's administrative assistant to set one up, as we cannot process the form without it.

#### 2. Collaborate with Your Professor on Form Details

Together with your professor, complete the remainder of the form. Establish clear agreements on the work you'll complete, expectations, and evaluation criteria. As this form serves as your grading contract, it is beneficial to include as much detail as possible. Forms lacking adequate information on deliverables and grading standards will be returned for revision.

#### 3. Gather the Necessary Signatures

Obtain signatures from yourself, the professor, and a representative from the department responsible for the Reading—either the department's Honors Coordinator (see list) or the department chair. If submitting the form after the second week of classes, the Dean's signature from the college where the Reading occurs is also required.

#### 4. Submit the Form to the Honors College

Please complete all required fields, then submit the Honors Reading Form by clicking the "Submit Form" button at the bottom of the page. It will be forwarded to the Honors College Advisor, who will provide the final approval.

### 5. Enroll in Honors Reading

After receiving an automated email confirming permission, you must enroll yourself in the course and select the correct number of credit hours, as the default is 1 hour. (See attached screenshot for instructions.) Any errors with credit hours will require you to retrieve the signed form from the Honors College and take it to Enrollment Services for correction.

# **Changing Variable Credit Course Hours**

Once you enroll in a course that is variable credit hours, the system will automatically enroll you in the minimum number of hours for that course.

| Approximate and the second                                                                                                    | OR CLASSES                                                                                                    |                                                                                           |                                                                                                    |              |                                                                    |                                  |                                                     |                                                               |                                   |                        |   |                                         |
|----------------------------------------------------------------------------------------------------|----------------------------------------------------------------------------------------------------|-------------------------------------------------------------------------------------------|----------------------------------------------------------------------------------------------------|--------------|--------------------------------------------------------------------|----------------------------------|-----------------------------------------------------|---------------------------------------------------------------|-----------------------------------|------------------------|---|-----------------------------------------|
| Find Classe                                                                                                    | es Enter CRNs                                                                                                    | My Plans                                                                                  | My Schedule and Option                                                                                                    | ns           |                                                                    |                                  |                                                     |                                                               |                                   |                        |   |                                         |
| Enter Your<br>Term: Fall 2(                                                                                                    | r Search Criteria<br>014                                                                                                    |                                                                                           |                                                                                                    |              |                                                                    |                                  |                                                     |                                                               |                                   |                        |   |                                         |
|                                                                                                    | Subject                                                                                                    |                                                                                           |                                                                                                    |              |                                                                    |                                  |                                                     |                                                               |                                   |                        |   |                                         |
|                                                                                                    | Course Number                                                                                                    |                                                                                           |                                                                                                    |              |                                                                    |                                  |                                                     |                                                               |                                   |                        |   |                                         |
|                                                                                                    | Keyword                                                                                                    |                                                                                           |                                                                                                    |              |                                                                    |                                  |                                                     |                                                               |                                   |                        |   |                                         |
|                                                                                                    |                                                                                                    |                                                                                           |                                                                                                    |              |                                                                    |                                  |                                                     |                                                               |                                   |                        |   | You can see                             |
|                                                                                                    |                                                                                                    |                                                                                           |                                                                                                    |              |                                                                    |                                  |                                                     |                                                               |                                   |                        |   | number of h                             |
|                                                                                                    |                                                                                                    |                                                                                           |                                                                                                    |              |                                                                    |                                  |                                                     |                                                               |                                   |                        |   | that you a                              |
| 🖞 Schedule                                                                                                    | Schedule Details                                                                                                    |                                                                                           |                                                                                                    | [ <b>.</b> ] | • • • • • • • • • • • • • • • • • • •                              |                                  |                                                     |                                                               |                                   |                        |   | that you a                              |
| Schedule ss Schedule                                                                                                    | Schedule Details                                                                                                    |                                                                                           |                                                                                                    |              | Summary                                                            | Details                          | Hours CRN                                           | Schedule St                                                   | tatus                             | Action                 |   | that you an<br>currently                |
| Schedule<br>ss Schedule 1<br>Sund                                                                                                    | For Fall 2014<br>Monday Tue<br>Wherestanding<br>of Art                                                                                                    | sday Wednesda                                                                             | y Thursday Friday<br>The Urelestanding<br>of Art                                                                                                    | Saturday     | Title                                                              | Details<br>A HI 1113,            | Hours CRN<br>3 14214                                | Schedule St<br>Type F                                         | tatus<br>Registered               | Action                 |   | that you an<br>currently<br>enrolled ir |
| Schedule SS Schedule Sund 1pm                                                                                                    | I Schedule Details<br>for Fall 2014<br>Iday Monday Tue<br>Understanding<br>of Art                                                                                                    | sday Wednesda<br>The<br>Understanding<br>anding                                           | y Thursday Friday<br>Thursday The<br>Womenstanding<br>of As                                                                                                    | Saturday     | Title<br>The Understanding                                         | Details<br>A HI 1113<br>MUTE 113 | Hours CRN<br>3 14214<br>0 19332                     | Schedule St<br>Type F<br>Lecture F<br>Perfor F                | tatus<br>Registered<br>Registered | Action<br>None<br>None |   | that you an<br>currently<br>enrolled in |
| Schedule<br>ss Schedule t<br>1pm<br>2pm                                                                                                    | Schedule Details<br>for Fall 2014<br>Monday Tue<br>Understanding<br>dAt Transformer<br>dAt Transformer<br>dAt Tr | sday Wednesda<br>Vrederstanding                                                           | y Thursday Friday<br>2 Understanding<br>d.At                                                                                                    | Saturday     | Summary      Title      The Understanding      University Marching | Details<br>A HI 1113<br>MUTE 113 | Hours CRN<br>3 14214<br>0 19332                     | Schedule St<br>Type St<br>Lecture R<br>Perfor R               | tatus<br>Registered<br>Registered | Action<br>Nene<br>None | • | that you an<br>currently<br>enrolled in |
| Schedule ass Schedule ass Schedule ass Schedule ass Schedule ass and a sume assessment of the second second | i Schedule Details<br>for Fall 2014<br>Monday Tue<br>Voicedandro<br>d Ad                                                                                                    | sday Wednesda<br>Vriestaatin<br>of Art                                                    | y Thursday Friday a<br>State of Attack of Attack | Saturday     | Title<br>The Understanding<br>University Marohing                  | Details<br>A HI 1113<br>MUTE 113 | Hours CRN<br>3 14214<br>D 19332                     | Schedule St<br>Type St<br>Lecture <i>R</i><br>Perfor <i>R</i> | tatus<br>Registered<br>Registered | Action<br>None         | • | that you an<br>currently<br>enrolled in |
| Image: Schedule       ass Schedule       ass Schedule       1pm       2pm       3pm       4pm                                                                                                    | I Schedule Details<br>for Fall 2014<br>day Monday Tue<br>Voicestandro<br>d'Att<br>voicestandro<br>d'Att                                                                                                    | sday Wednesda<br>Understanding                                                            | y Thursday Friday a The Stranding of Art                                                                                                    | Saturday     | Title<br>The Understanding                                         | Details<br>A HI 1113<br>MUTE 113 | Hours CRN<br>3 14214<br>0 19332                     | Schedule St<br>Type St<br>Lecture R<br>Perfor R               | tatus<br>Registered<br>Registered | Action<br>None         |   | that you an<br>currently<br>enrolled in |
| Schedule ass Schedule ass Schedule ass Schedule ass Sunc ass Sunc  | I Schedule Details<br>for Fall 2014<br>Monday Tue<br>Veterstander<br>d.As<br>Veterstander<br>d.As                                                                                                    | sday Wednesda<br>V The<br>Vednesdaning<br>of As<br>anding<br>V University<br>Merching San | y Thursday Friday a<br>Describence of the second second seco | Saturday     | Title The Understanding                                            | Details<br>A HI 1113<br>MUTE 113 | Hours CRN<br>3 14214<br>0 19332<br>Billing: 3.0 (4) | Schedule St<br>Type St<br>Lecture R<br>Perfor R               | tatus<br>Registered<br>Registered | Action<br>None         | * | that you an<br>currently<br>enrolled in |

Click on "My Schedule and Options" to change the number of hours that you are enrolled in.

|                                                    |                          | $\backslash$                   |                   | Student I. Test 📔 🔒 S | Sign Out   🕕 Notifications |                 |
|----------------------------------------------------|--------------------------|--------------------------------|-------------------|-----------------------|----------------------------|-----------------|
| Banner Self-Service Studen<br>REGISTER FOR CLASSES | t Registration Sele      | ect a Term Register for Classe |                   |                       |                            |                 |
| Find Classes Enter CRNs                            | My Plans My              | / Schedule and Options         |                   |                       |                            |                 |
| Summary<br>Term: Fall 2014                         |                          |                                |                   |                       | ≜⊤⊜ ^                      |                 |
| Title                                              |                          | CRN 🗘 Grade Mo                 | e Level           | Study Path            | ☆.                         | The course with |
| The Understanding of Art                           | 3                        | 14214 Letter Gra               | led Undergraduate | None                  |                            | hours is        |
| University Marching Band                           | ₽ ←                      | 19332 Letter Gra               | led Undergraduate | None                  |                            | underlined.     |
|                                                    |                          |                                |                   |                       | Records: 2                 |                 |
| Total Hours   Registered: 3.0   Billin             | ng: 3.0   CEU: 0.0   Mir | n: 0.0   <b>Max:</b> 13.0      |                   |                       | ~ ~                        |                 |

Click on the credit hours and it will give you the credit hour range for the course in question.

| Title | 1                        | Ŧ | Hours                     | CRN   | \$<br>Grade Mode | Level         | Study Path | ☆.         |
|-------|--------------------------|---|---------------------------|-------|------------------|---------------|------------|------------|
| •     | The Understanding of Art |   | 3                         | 14214 | Letter Graded    | Undergraduate | None       | 20         |
| •     | University Marching Band |   | Must be<br>from 0 to<br>1 | 19332 | Letter Graded    | Undergraduate | None       |            |
|       |                          |   |                           |       |                  |               |            | Records: 2 |

#### Change the credit hours to what you are wanting within the credit hour range. Then submit your change.

| COISTER                                            | FUR CLASSES                                                             | 1000                                                                                             | 1000 AND 10000 1000 1000                                             |                                                                          |               |                                                          |            |        |             |                |
|----------------------------------------------------|-------------------------------------------------------------------------|--------------------------------------------------------------------------------------------------|----------------------------------------------------------------------|--------------------------------------------------------------------------|---------------|----------------------------------------------------------|------------|--------|-------------|----------------|
| nd Classe                                          | es Enter CRN:                                                           | My Plans                                                                                         | My Schedule and Opt                                                  | tions                                                                    |               |                                                          |            |        |             |                |
| ummary                                             |                                                                         |                                                                                                  |                                                                      |                                                                          |               |                                                          |            | ~      |             |                |
| rm: Fall 20                                        | 014                                                                     |                                                                                                  |                                                                      |                                                                          |               |                                                          |            |        |             |                |
| Title                                              |                                                                         |                                                                                                  | CRN \$                                                               | Grade Mode                                                               | Level         | Study Path                                               | ☆.         |        | Cred        | lit hou        |
|                                                    |                                                                         |                                                                                                  |                                                                      |                                                                          |               |                                                          |            |        | chang       | e will         |
| The                                                | e Understanding of Art                                                  | 3                                                                                                | 14214                                                                | Letter Graded                                                            | Undergraduate | None                                                     |            |        | reflect     | ted he         |
| Un                                                 | iversity Marching Band                                                  | 14                                                                                               | 19332                                                                | Letter Graded                                                            | Undergraduate | None                                                     |            |        |             |                |
|                                                    |                                                                         |                                                                                                  |                                                                      |                                                                          |               |                                                          |            |        |             |                |
|                                                    |                                                                         |                                                                                                  |                                                                      |                                                                          |               |                                                          | Records: 2 |        |             |                |
|                                                    |                                                                         |                                                                                                  |                                                                      |                                                                          |               |                                                          |            |        |             |                |
| otal Hours                                         | s   Registered: 3.0   I                                                 | 3illing: 3.0   CEU: 0.1                                                                          | 0   Min: 0.0   Max: 13.0                                             |                                                                          |               |                                                          |            | ~      |             |                |
| Schedule                                           | S   Registered: 3.0   I                                                 | Billing: 3.0   CEU: 0.1                                                                          | 0   Min: 0.0   Max: 13.0                                             | · · · ·                                                                  |               |                                                          |            | ¥      |             |                |
| Schedule<br>Schedule                               | s   Registered: 3.0    <br>≣≣ Schedule Do<br>e for Fall 2014<br>Sunday  | Billing: 3.0   CEU: 0.4                                                                          | 0   Min: 0.0   Max: 13.0                                             | Wednesday                                                                | Thursday      | Friday                                                   | Saturday   | ~      |             |                |
| Schedule<br>Schedule                               | s   Registered: 3.0    <br>E Schedule Di<br>e for Fall 2014<br>Sunday   | Silling: 3.0   CEU: 0.1<br>stails<br>Monday<br>The Understanding of A                            | 0   Min: 0.0   Max: 13.0<br>Tuesday                                  | Wednesday                                                                | Thursday      | Friday<br>V The Understanding of Art                     | Saturday   | ~      | Cliu        | ck on          |
| Schedule<br>Schedule                               | s   Registered: 3.0   I                                                 | Billing: 3.0   CEU: 0.1<br>etails<br>Monday<br>♥ The Undestanding of A                           | 0   Min: 0.0   Max: 13.0<br>Tuesday                                  | Wednesday<br>The Understanding of Art                                    | Thursday      | Friday<br>✓ The Understanding of Art                     | Saturday   | ~      | Clin        | ck on          |
| Schedule<br>Schedule                               | s   Registered: 3.0   I<br>III Schedule Di<br>for Fall 2014<br>Sunday   | Billing: 3.0   CEU: 0.<br>etails<br>Monday                                                       | 0   Min: 0.0   Max: 13.0<br>Tuesday                                  | Wednesday<br>The Understanding of Ast                                    | Thursday      | Friday<br>→ The Understanding of Ad                      | Saturday   | ~      | Clic<br>Sul | ck on<br>bmit. |
| Schedule<br>Schedule                               | s   Registered: 3.0   I<br>III Schedule Di<br>e for Fall 2014<br>Sunday | Silling: 3.0   CEU: 0.<br>stails<br>Monday                                                       | 0   Min: 0.0   Max: 13.0<br>Tuesday                                  | Wednesday<br>The Uncertained of Art                                      | Thursday      | Friday<br>The Understanding of Art                       | Saturday   | Ŷ      | Clic<br>Sul | ck on<br>bmit. |
| Schedule<br>Schedule<br>1pm<br>2pm                 | s   Registered: 3.0   I                                                 | Silling: 3.0   CEU: 0.<br>stails<br>Monday                                                       | 3   Min: 0.0   Max: 13.0<br>Tuesday<br>S<br>♥ The Understanding of A | Wednesday<br>The Undestanding of Art                                     | Thursday      | Friday<br>The Understanding of Art                       | Saturday   | ,<br>, | Clie<br>Sul | ck on<br>bmit. |
| Schedule<br>Schedule<br>1pm<br>2pm<br>3pm          | s   Registered: 3.0   I                                                 | Silling: 3.0   CEU: 0.<br>stails<br>Monday<br>The Understanding of Ad                            | 3   Min: 0.0   Max: 13.0<br>Tuesday                                  | Wednesday<br>The Understanding of Art                                    | Thursday      | Friday<br>The Understanding of Art                       | Saturday   | ,<br>Î | Clie<br>Sul | ck on<br>bmit. |
| Schedule<br>s Schedule<br>1pm<br>2pm<br>3pm<br>4pm | s   Registered: 3.0   I                                                 | Silling: 3.0   CEU: 0.<br>stails<br>Monday<br>The Understanding of Al<br>Linkeesity Marching Bar | 3   Min: 0.0   Max: 13.0<br>Tuesday                                  | Wednesday<br>The Understanding of Art<br>Err<br>University Marching Band | Thursday      | Friday<br>The Understanding of Art<br>Understanding Band | Saturday   | ,<br>, | Clie<br>Sul | ck on<br>bmit. |
| schedule<br>schedule<br>pm<br>pm<br>pm<br>pm       | s   Registered: 3.0   I                                                 | Silling: 3.0   CEU: 0.<br>stails<br>Monday<br>The Understanding of Al<br>Linkeenity Marching Bar | 3   Min: 0.0   Max: 13.0<br>Tuesday                                  | Wednesday The Understanding of Ad                                        | Thursday      | Friday<br>The Understanding of Art<br>Understanding Band | Saturday   | ·      | Clie<br>Sul | ck on<br>bmit. |

Once you have submitted the change you will get a message that states "Save Successful".

| Banner Self-S                                                          | Service Student                                        | Registration S                                            | elect a Term Register for C     | Classes                                                   | Save Success  | ful                                                  |            |
|------------------------------------------------------------------------|--------------------------------------------------------|-----------------------------------------------------------|---------------------------------|-----------------------------------------------------------|---------------|------------------------------------------------------|------------|
| GISTER FOR CL                                                          | ASSES                                                  |                                                           |                                 |                                                           |               |                                                      |            |
| ind Classes                                                            | Enter CRNs                                             | My Plans                                                  | My Schedule and Options         |                                                           |               |                                                      |            |
| <b>ummary</b><br>erm: Fall 2014                                        |                                                        |                                                           |                                 |                                                           |               |                                                      | × I        |
| Title                                                                  |                                                        | ▼ Hours                                                   | CRN 🗘 Gra                       | ide Mode                                                  | Level         | Study Path                                           | ф.         |
| The Understand                                                         | ding of Art                                            | 3                                                         | 14214 Let                       | ter Graded                                                | Undergraduate | None                                                 |            |
| University Marc                                                        | ching Band                                             | 1                                                         | 19332 Let                       | ter Graded                                                | Undergraduate | None                                                 |            |
|                                                                        |                                                        |                                                           |                                 |                                                           |               |                                                      | Records: 2 |
| otal Hours   <b>Regist</b>                                             | tered: 4.0   Billin                                    | g: 4.0   CEU: 0.0   N                                     | Ain: 0.0   Max: 13.0            |                                                           |               |                                                      | Records: 2 |
| otal Hours   Regist                                                    | tered: 4.0   Billin<br>Schedule Details                | g: 4.0   CEU: 0.0   N                                     | Nin: 0.0   Max: 13.0            |                                                           |               |                                                      | Records: 2 |
| otal Hours   Regist                                                    | tered: 4.0   Billin<br>Schedule Details<br>2014<br>day | g: 4.0   CEU: 0.0   M                                     | fin: 0.0   Max: 13.0<br>Tuesday | • • •                                                     | Thursday      | Friday                                               | Records: 2 |
| otal Hours ; Regist                                                    | tered: 4.0   Billin<br>Schedule Details<br>2014<br>day | g: 4.0   CEU: 0.0   N<br>Monday<br>e Understanding of Art | fin: 0.0   Max: 13.0<br>Tuesday | • • • • • • • • • • • • • • • • • • •                     | Thursday      | Friday<br>✓ <u>The Understanding of Art</u>          | Records: 2 |
| schedule for Fall                                                      | tered: 4.0   Billin<br>Schedule Details<br>2014<br>day | g: 4.0   CEU: 0.0   N<br>Monday                           | fin: 0.0   Max: 13.0            | Wednesday                                                 | Thursday      | Friday                                               | Records: 2 |
| Schedule III<br>Schedule III<br>Schedule for Fall                      | tered: 4.0   Billin<br>Schedule Details<br>2014<br>day | g: 4.0   CEU: 0.0   N<br>Monday<br>e Undestanding of At   | Ain: 0.0   Max: 13.0<br>Tuesday | Wednesday<br>The Undestanding of At                       | Thursday      | Friday<br>✓ <u>The Understanding of Art</u>          | Records: 2 |
| Schedule III<br>Schedule III<br>s Schedule for Fall<br>1pm<br>2pm      | tered: 4.0   Billin<br>Schedule Details<br>2014<br>day | g: 4.0   CEU: 0.0   N<br>Monday<br>et Understanding of At | fin: 0.0   Max: 13.0            | Wednesday                                                 | Thursday      | Friday                                               | Records: 2 |
| schedule III<br>schedule III<br>schedule for Fall<br>pm<br>2pm         | tered: 4.0   Billin<br>Schedule Details<br>2014<br>day | g: 4.0   CEU: 0.0   N<br>Monday                           | fin: 0.0   Max: 13.0            | Vednesday The Understanding of Ad                         | Thursday      | Friday<br>The Understanding of Ast                   | Records: 2 |
| schedule II<br>schedule II<br>schedule for Fall<br>pm<br>2pm<br>4pm    | tered: 4.0   Billin<br>Schedule Details<br>2014<br>day | g: 4.0   CEU: 0.0   N<br>Monday<br>e Undestancing of Art  | Ain: 0.0   Max: 13.0            | Wednesday The Undestanding of Ad University Marching Band | Thursday      | Friday The Understanding of At                       | Records: 2 |
| Schedule III<br>Schedule III<br>schedule for Fall<br>2pm<br>3pm<br>4pm | tered: 4.0   Billin<br>Schedule Details<br>2014<br>day | g: 4.0 ; CEU: 0.0 ; N<br>Monday<br>e Undestanding of At   | Ain: 0.0   Max: 13.0            | Wednesday The Undestanding of Ad                          | Thursday      | Friday The Understanding of Art Understanding of Art | Records: 2 |